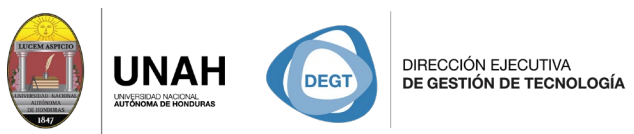

ECARIO

SISTEMA

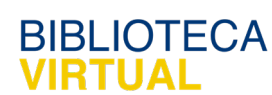

## **Bienvenido al manual básico**

Ví

## Crear una cuenta de Citavi

Sistema Bibliotecario/ Biblioteca Virtual

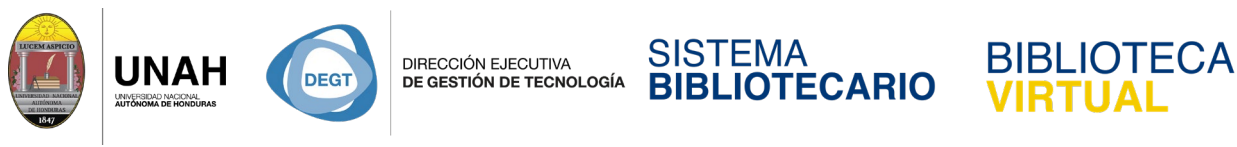

## Crear una cuenta de Citavi

Para crear una cuenta de Citavi, primero necesita contar con una cuenta de correo electrónico institucional.

Si ya posee una cuenta de correo institucional, abra su navegar y escriba en la barra de direcciones el enlace <u>www.citavi.com/unah</u>.

En la página que se abrirá, haga clic en su tipo de usuario

| Citavi Acc                                              | ount ×                     | Θ -                                                                                            |     | ×    |
|---------------------------------------------------------|----------------------------|------------------------------------------------------------------------------------------------|-----|------|
| ← ⇒ C                                                   | Es seguro   https://citavi | web.citavi.com/p/campus?signin=84e346c1a535aa9d86f36ab76e00251c&accountKey=hevrdvujp2j6scv1pd. | * 2 | ) :  |
|                                                         | Citavi                     | licencia Campus                                                                                |     |      |
|                                                         | Clair                      | Mi universidad o mi organización<br>Universidad Nacional Autónoma de Honduras                  |     |      |
|                                                         |                            | Todavía no tengo una cuenta Citavi y soy:<br>Docente o empleado/a<br>Estudiante                |     |      |
|                                                         |                            | Ya tengo una cuenta de Citavi:<br>Ir a iniciar sesión                                          |     | 1046 |
| 21010100<br>01110010100<br>101110010100<br>101110010100 |                            | Atrás                                                                                          |     |      |

Ingrese la dirección de su correo electrónico institucional completo en el espacio en blanco

y haga clic en Siguiente.

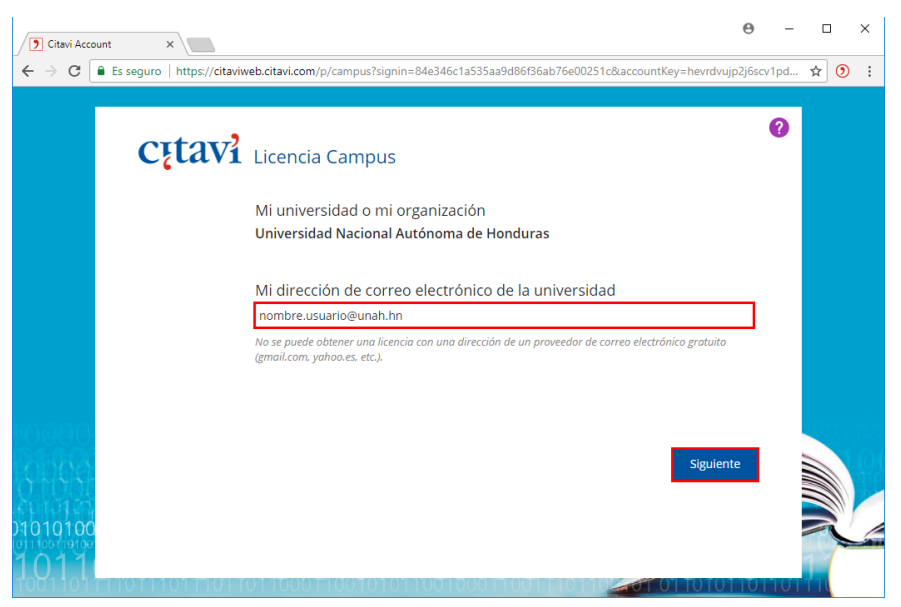

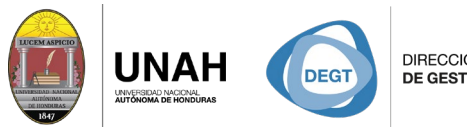

DIRECCIÓN EJECUTIVA DE GESTIÓN DE TECNOLOGÍA

## SISTEMA BIBLIOTECARIO

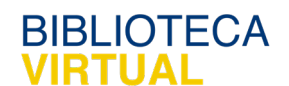

Un correo de confirmación será enviado a la dirección de correo electrónico institucional que proporcionó.

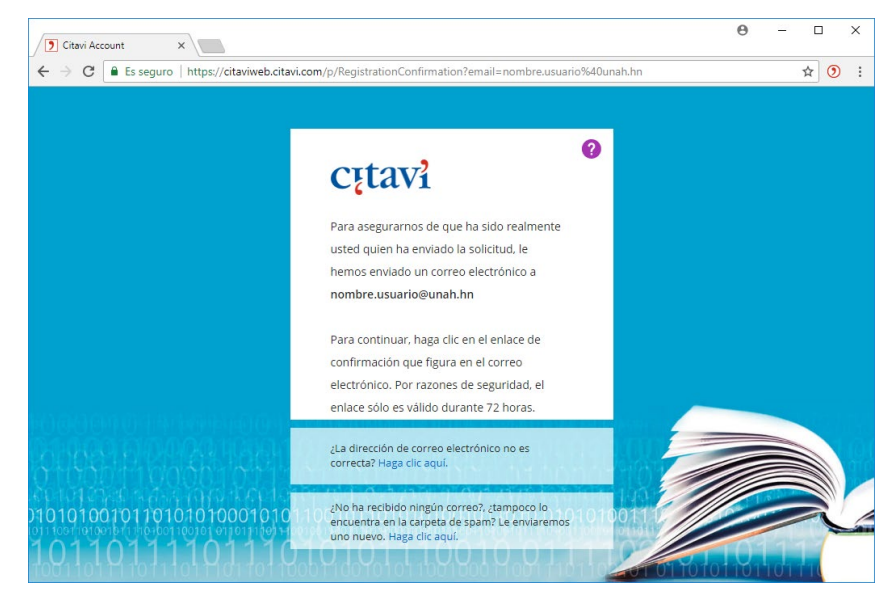

Al hacer clic en el enlace de confirmación, su cuenta será activada y ya podrá hacer uso de ella.

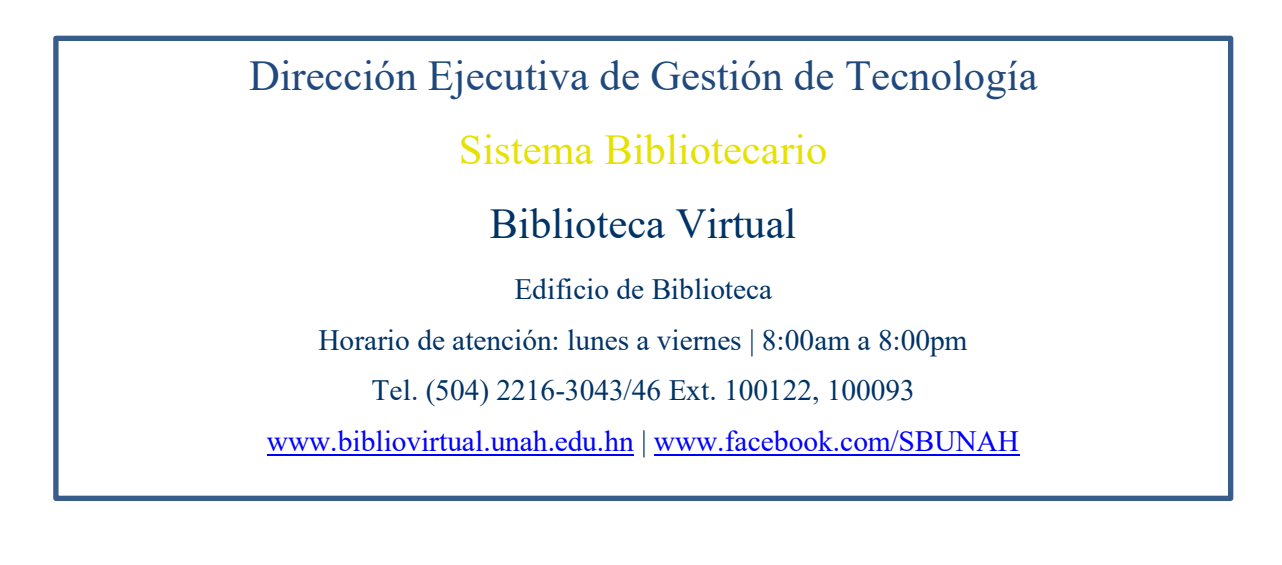